## **Home Banking**

Ahora podés generar tu usuario para empezar a operar online sin tener que acercarte a la sucursal.

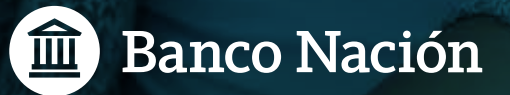

## **Home Banking**

## ¿Cómo generar el alta de usuario de Home Banking?

- > Desde tu celular o tablet mediante la App Banco Nación.
- > A través de tu computadora en el acceso a Home Banking.
- > Por cajero automático.

# ¿Cómo realizar el alta del usuario de Home Banking desde tu celular por medio de la App Banco Nación?

**Importante:** esta funcionalidad está habilitada solamente para aquellas personas que nunca tuvieron usuario de Home Banking. Para el caso de clientes que operan con el servicio y requieren restaurar el usuario, deberán generar el alta en el cajero automático.

1- Accedé a **Mobile Banking** dentro de la app.

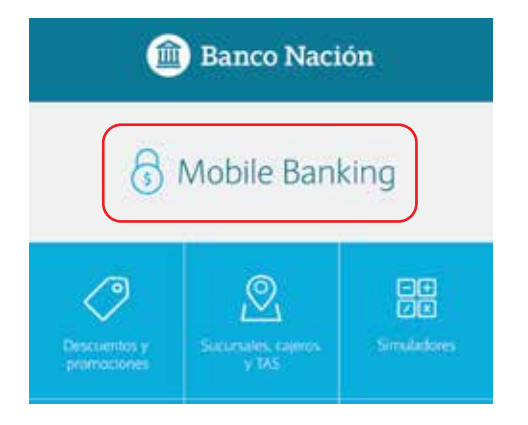

2- Seleccioná la opción Registrate y comenzá.

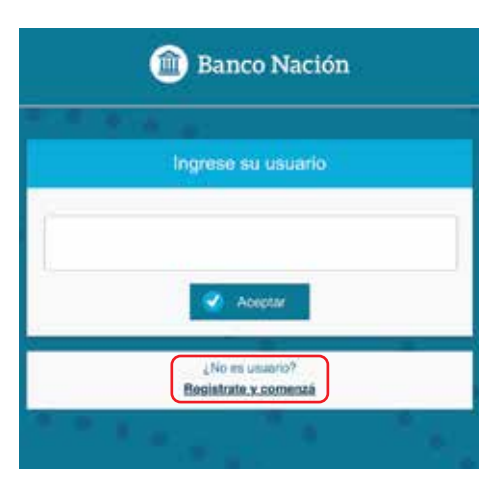

3- Ingresá los datos solicitados y tildá No soy un robot.

| Apellido                       |                                                               |   |
|--------------------------------|---------------------------------------------------------------|---|
| Tipo de Docu                   | mento                                                         |   |
|                                | - Seleccione -                                                | 0 |
|                                |                                                               |   |
| Primeros 6 di                  | gilos de su tarjeta de débili                                 | 0 |
| Primeros 6 di                  | gilos de su tarjeta de débili                                 | 9 |
| Primeros 6 di                  | gilos de su tarjeta de débile                                 | 0 |
| Primeros 6 di<br>Últimos 4 dig | gitos de su tarjeta de débit<br>Itos de su tarjeta de débito  | 0 |
| Primeros 6 di<br>Últimos 4 dig | gilos de su tarjeta de débili<br>itos de su tarjeta de débilo | 9 |
| Primeros 6 di<br>Últimos 4 dig | gitos de su tarjeta de débit<br>ltos de su tarjeta de débito  |   |
| Primeros 6 di<br>Últimos 4 dig | gilos de su tarjeta de débile<br>itos de su tarjeta de débito |   |

4-Creá un nombre de usuario y una contraseña.

|                 |                  | -           |              |            |           |
|-----------------|------------------|-------------|--------------|------------|-----------|
|                 | Registre s       | au usuario  | y su clav    | 10         |           |
| lsuano          |                  |             |              |            |           |
|                 |                  |             |              |            |           |
|                 |                  |             |              |            |           |
| 2000 B          |                  |             |              |            |           |
|                 |                  |             |              |            |           |
| lepetr Clave    |                  |             |              |            |           |
|                 |                  |             |              |            |           |
|                 |                  |             |              |            |           |
| or lavor, ingre | se el código que | envianos al | comeo ( XXX) | 000X@redin | K.COTT.BI |
|                 |                  |             |              |            |           |

### 5- El sistema te enviará el código de activación al correo electrónico registrado en Mi perfil digital para validar el proceso.

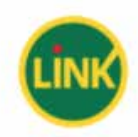

## Validá tu usuario!

Te enviamos el siguiente código para que puedas validar el registro a Homebanking.

255850

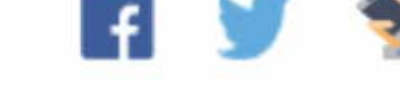

### **Requisitos del usuario:**

 Longitud: entre 6 y 15 caracteres (debe incluir números y letras).

#### **Requisitos de la contraseña:**

- Longitud: 8 caracteres (debe incluir números y letras).
- > No permite escaleras de números.
- > No permite repetir un caracter más de 4 veces.

## ¿Cómo realizar el usuario de Home Banking desde tu computadora?

**Importante:** esta funcionalidad está habilitada solamente para aquellas personas que nunca tuvieron usuario de Home Banking. En caso contrario, deberán generar un nuevo usuario y clave concurriendo a un cajero automático.

1- Accedé a Home Banking y a la opción **Registrarse**.

| 1       |         | The second |   |
|---------|---------|------------|---|
| Usuario |         |            | ? |
|         |         |            |   |
| -       | INGRESA | P          | - |

2-Ingresá los datos solicitados y tildá No soy un robot.

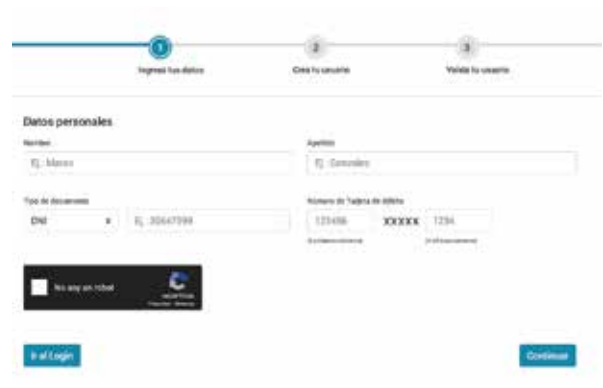

3- Creá un nombre de usuario y una contraseña.

#### **Requisitos del usuario:**

> Longitud: entre 6 y 15 caracteres (debe incluir números y letras).

#### Requisitos de la contraseña:

- Longitud: 8 caracteres (debe incluir números y letras).
- > No permite escaleras de números.
- > No permite repetir un caracter más de 4 veces.

| Regresa has saresa                                                                                             | Cres fo essente |           |
|----------------------------------------------------------------------------------------------------|-----------------|-----------|
| Generación de usuario                                                                                          |                 |           |
| there is a second second second second second second second second second second second second second second s |                 |           |
| Consula                                                                                                    | Walter Commenta |           |
| Actores                                                                                                    |                 | Continuer |

4-Al correo electrónico registrado en Mi perfil digital se enviará el código de activación para validar la generación del usuario de Home Banking.

|                                                    | LINK                             |                          |
|----------------------------------------------------|----------------------------------|--------------------------|
|                                                    | Validá tu usuario!               |                          |
| Te resume                                          | 255850                           | a Harvaharking.          |
|                                                    | -                                |                          |
|                                                    | f 🔰 🧏                            |                          |
| Pagenel fue cares                                  | One un course                    | Valida ta usa            |
| dación de usuanos                                  |                                  |                          |
| Harris and an Intelligence                         | nt                               | SON-MISENTINA, repose of |
| oblige und te endance para valid                   | si ei redectio nei Lenergranicad |                          |
| oblige aan te erslamen para uiht                   | Codge on Webson                  |                          |
| <ul> <li>O Tevendari congo na veliciona</li> </ul> | Cogo en Welson                   |                          |

## ¿Cómo generar el alta del usuario de Home Banking en el cajero automático?

 En el cajero automático seleccioná las siguientes opciones:

#### Gestión de clave > Home Banking/ Banca Móvil > Obtención de clave.

- 2- Ingresá una clave de 6 dígitos, luego seleccioná la opción Continuar. En la siguiente pantalla, volvé a ingresar la misma clave para confirmarla. Esta clave deberás memorizarla para tu ingreso a Home Banking por primera vez.
- 3- Al final de la operación, el cajero automático emitirá un ticket con el usuario provisorio para ingresar en Home Banking. De esa manera, ya tenés generado tu usuario y clave para ingresar por primera vez. Es fundamental que conserves el ticket y memorices la clave ingresada en el paso anterior para completar el proceso exitosamente.
- 4- En Home Banking deberás ingresar el usuario obtenido del cajero automático y luego la clave de 6 dígitos mencionada en el paso anterior.

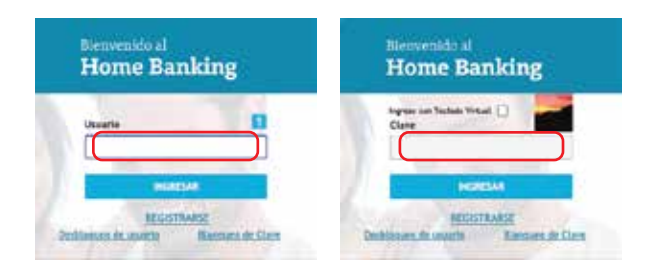

- 5- Completá los datos solicitados en las siguientes solapas:
  - > Datos personales.
  - > Datos de contactos.
  - > Datos laborales

### 0810 666 4444

bna.com.ar

**Importante:** en el campo **Usuario** de la solapa **Datos personales,** tendrás que ingresar un nuevo usuario que reemplazará al obtenido en el cajero automático.

| DATOS PERSONALES        | ATOS LABORALES | DATOS D |
|-------------------------|----------------|---------|
|                         |                |         |
| Usuario(*)              |                |         |
| Nombre(*)               |                |         |
| Tipo y Nro. Documento(* | ) DNI 🗸        |         |
| e-mail(*)               |                |         |
|                         |                |         |

- 6- Al completar los datos en el paso previo, tendrás que guardar y confirmar los cambios. Posteriormente, ingresá la clave de 6 dígitos que generaste en el cajero automático.
- 7- Por último, el sistema informará que la clave se encuentra vencida y que debe ser cambiada. A continuación, ingresá los siguientes datos:
  - > Clave actual (clave de 6 dígitos).
  - > Clave nueva (clave alfanumérica de 8 caracteres).
  - > Reingresar clave nueva.

## Ya estás listo para operar online a través de Home Banking.

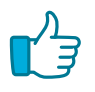

Seguinos en 🗗 🖸 🙆 in